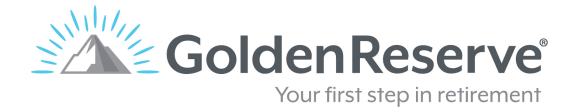

## HOW DO I UPLOAD MY ITEMIZED STATEMENTS?

If you have access to your statements online, here is what you'll do:

- 1. Log in to your investment accounts.
- 2. Click download PDF version and choose a file folder you would like to download it to. We

recommend the Downloads folder.

3. Next, click here to visit our Statement Upload portal as shown below.

| <b>ROADMAP</b><br>FOR RETIREMENT<br>RETIREMENT WOUNTN'                                                                                                    |                                  |
|----------------------------------------------------------------------------------------------------|----------------------------------|
| Why we need statements:<br>In order to build your Roadmap, we need to know what individual investments you<br>have. This allows us to run our Fee Filter to identify the fees you are paying on<br>investments and our Market Flashlight to show what level of risk is currently in your<br>portfolio. | Upload Statements                |
| Please upload itemized statements.<br>We need statements that list your individual investments instead of just an<br>account balance summary.                                                                                                    | Enter your email Upload files *  |
| build your Tax Map which is a plan for minimizing the amount of taxes you may<br>pay on your 401k and IRA accounts in retirement.<br>Is this site secure?<br>File uploads are supported by Box.com. Read more about their security protocols                                                           |                                  |
| GoldenReserve                                                                                                    | Drag and drop files Select Files |
| ROADMAP<br>FOR RETIRE WAY<br>Why we require<br>transformed to the statements.                                                                                                    | Submit                           |

- 4. Enter your email address.
- Next, click "Select Files" and select the file(s) you downloaded (Downloads folder is recommended).
- 6. Repeat this process for multiple files.
- 7. Once you have added all your itemized statements, click Submit.